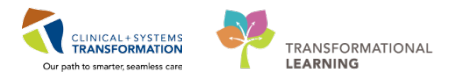

# Foundational – Pain Modalities

Pain Modalities include the following types of infusions: intravenous, subcutaneous, epidural, intrathecal, nerve block and wound. Follow HO policy and processes in management of pain modalities.

This reference guide covers the following topics:

- Ordering Pain Modalities
- Administering and Documenting Pain Modalities
- Administering Clinician Bolus
- Reviewing Pain Modalities Result
- Changing Pump Settings
- Changing New Bag/Syringe with Same Medication
- Changing of Shift/End of Shift
- Discontinuing Pain Modalities

## **Ordering Pain Modalities**

### **Provider Steps:**

Select and place orders in **Powerplan** to include the following:

- 1. Select correct medication.
- 2. Verify and/or enter additional parameters within medication order (e.g. Continuous rate, intermittent bolus or clinician bolus).

# **Administering and Documenting Pain Modalities**

### Nurse Steps:

- 1. Review orders and assess patient prior to initiating medication.
- 2. Click Medication Administration Wizard
  - Closed Loop Medication Administration is maintained during this process

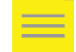

**NOTE:** Range Dose Warning may appear.

3. Click Results column in the Medication Administration window to complete required fields.

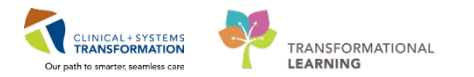

- 4. Document infusion site and infusion rate in the Begin Bag window.
  - Enter secondary verification/witness information as per policy and guideline

**WARNING**: Infusion rate is always "0". If there is a continuous rate, the rate will be documented within Interactive View and I&O.

| Charting for: CSTCD. OU                                                                                                    | FENSYL VIAZERO                              |           |
|----------------------------------------------------------------------------------------------------|---------------------------------------------|-----------|
| morphine PCA 60 mg/30 mL (2 mg/mL) 60 mg<br>1 mg PCA starting dose, 8 min lockout interval, 0.5 mg PCA minimum dose, 2 mg PCA maximum dose, 20 mg 4-hour limit,<br>titrate instructions: titrate PCA dose as needed, pump type: Alaris, therapy type: standard, infusion mode: PCA dose and<br>continuous, IV |                                             |           |
| Ves No mor                                                                                                    | phine PCA 60 mg/30 mL (2 mg/mL) 60 mg/30 mL | Change    |
| *Performed date / time :                                                                                                    | 05-Mar-2018 A V 1210 A PST                  | Comment   |
| *Performed by :                                                                                                    | TestCD, Nurse                               |           |
| Witnessed by :                                                                                                    |                                             |           |
| *Bag # :                                                                                                    | 1                                           |           |
| *Site :                                                                                                    | Hand - Left 👻                               |           |
| *Volume (mL) :                                                                                                    | 30                                          |           |
| *Rate (mL/h) :                                                                                                    | O                                           |           |
|                                                                                                    |                                             |           |
|                                                                                                    |                                             | Begin Bag |
|                                                                                                    | ОК                                          | Cancel    |

- 5. Click **MAR** from the Menu.
- 6. Open the selected order and right click to select Order Info.
  - Program pump settings accordingly

| Time View              | Unscheduled                                    |          |               |
|------------------------|------------------------------------------------|----------|---------------|
|                        | <b>1</b>                                       | 1,000 mc |               |
| Jeneadrea              | ceFAZolin                                      | Not prev | Order Info    |
| Unscheduled            | 1,000 mg, IV, pre-op, start: 2018-Jan-03 14:00 | given    | Task Info     |
| PRN                    | For weight less than 80 kg. Repeat ceFAZoli    |          |               |
| E Continuous Infusione | ceFAZolin                                      |          | Chart Details |

- 7. Click Interactive View and I&O from the Menu.
- 8. Click Pain Modalities section.
- 9. Click **Dynamic Group II** to create a new route of infusion.

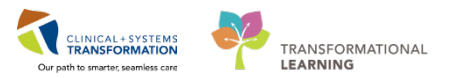

| Intravenous or Subcutaneous Modality                                                                                                    | Other Routes of Modality                                                                                                    |
|----------------------------------------------------------------------------------------------------|----------------------------------------------------------------------------------------------------|
| Dynamic Group - CSTCD, QUEENSYLVIAZERO - 700002368      Ide      VK Kodality Intesience - HY SC Modality, Drug Names - HY SC, Influition      // SC Modality Influein:      Influence      // SC Modality Influein:      Influence      // SC Modality Influein:      // SC Modality Influein:      // SC Mod | P)     Dynamic Group - CSTCD, CUEENSYLVIAZERO - 700002360       Lake       *Pain Modally Influence - Pain Modally, Drug Kanes - Pain Modally       Influence Location       Train Modally Influence       Train Modally Influence       Train Modally Influence       Train Modally Influence       Train Modally Influence       Train Modally Influence       Train Modally Influence       Train Modally Influence       Disord Influence       Disord Influence |
| Of Cancel                                                                                                    | Pain Modality Influsion Location:                                                                                                    |

10. Complete documentation against infusion pump.

 For patient controlled dose, document patient controlled dose, unit of measure, dose limit and/or max dose as per settings.

| Patient Controlled Dose                 |  |
|-----------------------------------------|--|
| Patient Controlled Dose Unit of Measure |  |
| Lockout Time minute                     |  |
| 4 Hour Dose Limit                       |  |
| 4 hour Dose Limit Unit of Measure       |  |
| 1 Hour Dose Limit                       |  |
| 1 Hour Limit Unit of Measure            |  |

• For continuous rate, document continuous rate and unit of measure as per settings.

| Continuous Rate                 |  |
|---------------------------------|--|
| Continuous Rate Unit of Measure |  |

 For intermittent dose, document intermittent dose, unit of measure and frequency of delivery as per settings.

| Program Intermittent Bolus              | Yes .      |
|-----------------------------------------|------------|
| Programmed Intermittent Dose            | $\diamond$ |
| Programmed Intermittent Unit of Measure | $\diamond$ |
| Programmed Intermittent Frequency       | $\diamond$ |

11. Document other assessments and interventions in appropriate Interactive View and I&O sections (e.g. Vital Signs, Medication Education, Pain Education).

# **Administering Clinician Bolus**

### Nurse Steps:

- 1. Click **MAR** from the Menu.
- 2. Open the selected order and right click to select Order Info.

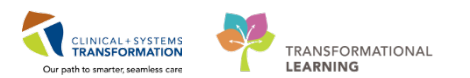

### • Program pump settings accordingly

| Time View              | Unscheduled                                           |          |               |
|------------------------|-------------------------------------------------------|----------|---------------|
| Scheduled              | <b>••</b> हर                                          | 1,000 ma |               |
|                        | ceFAZolin                                             | not prev | Order Info    |
| Unscheduled            | 1,000 mg, IV, pre-op, start: 2018-Jan-03 14:00<br>PST | given    | Task Info     |
| PRN                    | For weight less than 80 kg. Repeat ceFAZoli           |          | Chart Details |
| - Continuous Infusions | ceFAZolin                                             |          | Chart Details |

- 3. Deliver clinician bolus from pump.
- 4. Click Interactive View and I&O from the Menu.
- 5. Click Pain Modalities section.
- 6. Document clinician bolus dose and unit of measures.

| 🐼 Clinician Bolus Given:        | Yes        |
|---------------------------------|------------|
| Clinician Bolus Dose Given:     | $\diamond$ |
| Clinician Bolus Unit of Measure | \$         |

## **Reviewing Pain Modalities Results**

### **Provider or Nurse Steps:**

- 1. Navigate to **Results Review**.
  - Ensure you are in the Recent Results tab
- 2. Select Pain View from flowsheet dropdown.

| < 🖂 🕆 👫 Results Review                      |                                                                                                    |                                                                                              |  |  |  |  |
|---------------------------------------------|----------------------------------------------------------------------------------------------------|----------------------------------------------------------------------------------------------|--|--|--|--|
|                                             |                                                                                                    |                                                                                              |  |  |  |  |
| Recent Results Advance Care P               | Recent Results Advance Care Planning Lab - Recent Lab - Extended Pathology Microbiology Cultures Microbiology Other Transfusion Diagnostics Vitals - Recent Vitals - Extended |                                                                                              |  |  |  |  |
| Flowsheet: Pain View v Table O Group O List |                                                                                                    |                                                                                              |  |  |  |  |
| <ul> <li>•</li> </ul>                       |                                                                                                    | Saturday, 24-February-2018 10:34 PST - Wednesday, 28-February-2018 10:34 PST (Clinical Range |  |  |  |  |
| Navigator                                   | Navigator Show more results                                                                                                    |                                                                                              |  |  |  |  |
| Other Routes of Infusion                    | Pain View                                                                                                    | 27-Feb-2018 10:00 PST 27-Feb-2018 08:00 PST                                                  |  |  |  |  |
|                                             | IV of Subcutaneous Infusions (Intravenous Morphine<br>Infusion Type<br>Verification Type                                                                                      | Patient controlled<br>Change of caregiver                                                    |  |  |  |  |
|                                             | Verified Pump Settings with Orders                                                                                                    | Yes                                                                                          |  |  |  |  |
|                                             | Patient Controlled Dose                                                                                                    | 1                                                                                            |  |  |  |  |
|                                             | Patient Controlled Dose Unit of Measure                                                                                                    | mg                                                                                           |  |  |  |  |
|                                             | Lockout Time                                                                                                    | 7 minute                                                                                     |  |  |  |  |
|                                             | 4 Hour Dose Limit                                                                                                    | 30                                                                                           |  |  |  |  |
|                                             | Continuous Rate                                                                                                    | mg<br>0                                                                                      |  |  |  |  |
|                                             | - contractory nate                                                                                                    |                                                                                              |  |  |  |  |

# **Changing Pump Settings**

### Nurse Steps:

1. Click **MAR** from the Menu.

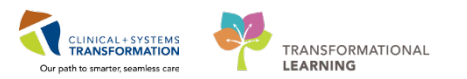

- 2. Open the selected order and right click to select Order Info.
  - Program pump settings accordingly

|                        |                                                |          | -             |
|------------------------|------------------------------------------------|----------|---------------|
| Time View              | Unscheduled                                    |          |               |
|                        | म्ह 🖬                                          | 1,000 m  | a             |
| Seriedaled             | ceFAZolin                                      | Not prev | Order Info    |
| 🔽 Unscheduled          | 1,000 mg, IV, pre-op, start: 2018-Jan-03 14:00 | given    | T 11(         |
|                        | PST                                            |          | Task Info     |
| PRN                    | For weight less than 80 kg. Repeat ceFAZoli    |          | Chart Details |
| - Continuous Infusions | ceFAZolin                                      |          |               |

3. Click the **time** column for medication on MAR to open Charting Details window.

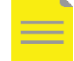

**NOTE**: Range Dose Warning alert may appear.

- 4. Enter secondary verification/witness information as per policy and guideline.
- 5. Click Interactive View and I&O from the Menu.
- 6. Click Pain Modalities section.
- 7. Document pump setting changes.

# **Changing New Bag/Syringe with Same Medication**

### **Nurse Steps:**

- 1. Click Medication Administration Wizard
  - Closed Loop Medication Administration is maintained during this process
- 2. Scan patient's wrist band and new bag/syringe.

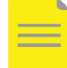

**NOTE**: Range Dose Warning alert may appear.

- 3. Click **Results** column in the Medication Administration window to complete required fields.
- 4. Enter infusion rate of "0" in the Begin Bag window.

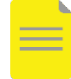

**NOTE**: Infusion site will carry on from what was previously documented. Modify documentation if necessary. If there is a continuous rate, the rate will be documented within Interactive View and I&O.

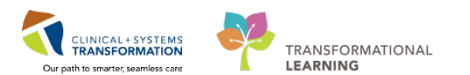

| P                                                                                                    | Charting for: CSTCD, QUEENSYLVIAZERO                                                                                                    | - • ×                        |
|----------------------------------------------------------------------------------------------------|----------------------------------------------------------------------------------------------------|------------------------------|
| morphine PCA 60 mg/30<br>1 mg PCA starting dose, 8 mi<br>titrate instructions: titrate PC<br>therapy t | D mL (2 mg/mL) 60 mg<br>n lockout interval, 0.5 mg PCA minimum dose, 2 mg PCA maximum dose, 20 mg 4-1<br>A dose as needed, 1 mg clinician bolus q10mins, 3 clinician boluses/h max, pump | nour limit,<br>type: Alaris, |
| ¥Yes No mor                                                                                            | ohine PCA 60 mg/30 mL (2 mg/mL) 60 mg/30 mL                                                                                                    | Change                       |
| *Performed date / time :                                                                               | 27-Feb-2018 • v 1020 • PST                                                                                                    | Comment                      |
| *Performed by :                                                                                        | TestCD, Nurse                                                                                                    |                              |
| Witnessed by :                                                                                         | ٩                                                                                                    |                              |
| *Bag # :                                                                                               | 2                                                                                                    |                              |
| *Site :                                                                                                | Hand - Left 🗸 🗸                                                                                                    |                              |
| *Volume (mL) :                                                                                         | 30                                                                                                    |                              |
| *Rate (mL/h) :                                                                                         | 0                                                                                                    |                              |
|                                                                                                    |                                                                                                    |                              |
|                                                                                                    |                                                                                                    | Begin Bag                    |
|                                                                                                    | ОК                                                                                                    | Cancel                       |

# **Changing of Shift/End of Shift**

### Nurse Steps:

- 1. Click Interactive View and I&O from the Menu.
- 2. Click **Pain Modalities** section in the appropriate band.
- 3. Document pump cleared total, dose attempted and dose delivered information as applicable.

| Pump Cleared Total                 |  |
|------------------------------------|--|
| Pump Cleared Total Unit of Measure |  |
| Number of Doses Attempted          |  |
| Number of Doses Delivered          |  |
| 🔤 Number of Doses Denied           |  |

- 4. Click the Intake and Output band.
- 5. Click the **Continuous Infusions** sections.
- 6. Document infused volume in appropriate row.

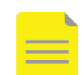

**NOTE**: Medication will be pre-populated in the Continuous Infusions sections.

| Intake Total                |    |
|-----------------------------|----|
| 4 Continuous Infusions      |    |
| ेल 🎦                        |    |
| morphine PCA 60 mg/30 mL (2 |    |
| mg/mL) 60 mg                | mL |

7. Review pump setting with receiving nurse as part of handoff process.

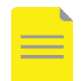

**NOTE**: Pain Modalities information can also be viewed in the Lines/Tubes/Drains Summary mPage from the Menu.

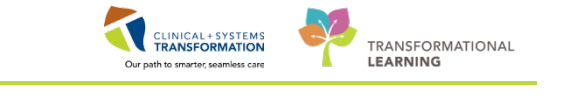

| Menu                     | 9                           | < 🔹 🛉 Lines/Tubes/Drai                                                                                          | ns Summary       | 1970                 | -559             |                           |                                       |                     |                                                                                                    | D'Full screen                                                                | 👌 ő minutes ag |
|--------------------------|-----------------------------|----------------------------------------------------------------------------------------------------|------------------|----------------------|------------------|---------------------------|---------------------------------------|---------------------|----------------------------------------------------------------------------------------------------|------------------------------------------------------------------------------|----------------|
| Patient Summary          |                             | A                                                                                                    |                  |                      |                  |                           |                                       |                     |                                                                                                    |                                                                              |                |
| Orders                   | + Add                       | Ass: 41 Year: DOI: 14/01/1977 Encounter: Instatient Gender: Female MRN: 700002368 Name: CSTCD, OHEFNSYI VIA7ERO |                  |                      |                  |                           |                                       |                     |                                                                                                    |                                                                              |                |
| Single Patient Task List |                             |                                                                                                    | and a special co |                      | tore manage core | o, çorranı                | LINO                                  |                     |                                                                                                    |                                                                              |                |
| MAR                      |                             | Lines, Tubes, and Drains This page is not a complex source of visit information.                                |                  |                      |                  |                           |                                       |                     |                                                                                                    |                                                                              |                |
| MAR Summary              |                             |                                                                                                    |                  |                      |                  |                           |                                       |                     |                                                                                                    |                                                                              | Expand All     |
| Interactive View and 180 |                             | Active (3)                                                                                                    |                  |                      |                  |                           |                                       |                     |                                                                                                    |                                                                              | -              |
| Results Review           |                             |                                                                                                    |                  |                      |                  |                           |                                       |                     |                                                                                                    |                                                                              |                |
| Documentation            | + Add                       | 4 Lines (3)                                                                                                    |                  |                      |                  |                           |                                       |                     |                                                                                                    |                                                                              |                |
| Medication Request       | kequest A Pergheral RVs (1) |                                                                                                    |                  |                      |                  |                           |                                       |                     |                                                                                                    |                                                                              |                |
| Histories                |                             | 7,00                                                                                                    | Denniplion       | Lexister             | Insellige D/T &  | Duration                  | Unit Origin                           | Industry            | Details.                                                                                           | Sile Euro                                                                    |                |
| Allergies                | 🕈 Add                       | - Peripheral IV Catheter Type:                                                                                  |                  | Left, Median cubital | 25/01/2018 12:15 | 33 Days: 22 Hrs: 41       | LGH Lions Gate                        |                     | Peripheral IV Line                                                                                 | 22                                                                           | Discontinue    |
| Diagnoses and Problem    |                             | - Peripheral                                                                                                    | vein             | vein                 |                  | Mins                      | LGH 4E   408   01                     |                     | Care: Aspirated and<br>flushed 25/01/2018<br>12-18<br>Perimberal IV Line                           |                                                                              |                |
| Clinical Research        |                             |                                                                                                    |                  |                      |                  |                           |                                       |                     | Status: Flushes easily                                                                             |                                                                              |                |
| Form Browser             |                             |                                                                                                    |                  |                      |                  |                           |                                       |                     | 25/01/2018 12:15                                                                                   |                                                                              |                |
| Growth Chart             |                             | 4 Pain Modalities (1)                                                                                           |                  |                      |                  |                           |                                       |                     |                                                                                                    |                                                                              |                |
| Immunizations            |                             |                                                                                                    |                  |                      |                  |                           |                                       |                     |                                                                                                    |                                                                              |                |
| Lines/Tubes/Drains Su    | ammany l                    |                                                                                                    | Decoptor         | Locadon              | Paertor OT A     | Duracon                   | Unit Origin                           | Indexedit.          | Debio                                                                                              | 204 5-041                                                                    |                |
| Medication List          | + Add                       | <ul> <li>Pain Modality Infusion: Epidural</li> </ul>                                                            |                  |                      | 28/02/2018 10:00 | 0 Days: 0 Hrs: 56<br>Mins | LGH Lions Gate  <br>LGH 4E   408   01 | Continuous infusion | Infusions, Verification<br>Type: Initial set-up                                                    | Pain Modality, Drug<br>Name: Morphine                                        | Discontinue    |
| Patient Information      |                             |                                                                                                    |                  |                      |                  |                           |                                       |                     | 26/02/2619 10:00                                                                                   | 28/02/2018 10:53                                                             |                |
| Reference                |                             |                                                                                                    |                  |                      |                  |                           |                                       |                     | Infusions, Tubing<br>Care/Status: Secured<br>with tape,<br>Connections secured<br>28/02/2018 10:00 | Infusions Drainage<br>Description:<br>Sanguineous<br>2500/2018 10:00<br>More |                |

- 8. Click the Shift Report/Handoff section in Interactive View and I&O.
- 9. Document in Shift Report/Handoff section as appropriate.

# **Discontinuing Pain Modalities**

### **Provider Steps:**

- 1. Click **Orders** from the Menu.
- 2. Select PowerPlan and right click to select **Discontinue**.

### **Nurse Steps:**

- 1. Click Orders from the Menu.
- 2. Review orders.

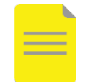

**NOTE**: Medications will be greyed out in the MAR.

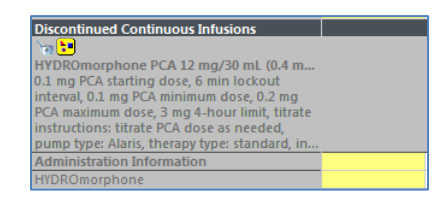

3. Click Interactive View and I&O from the Menu.

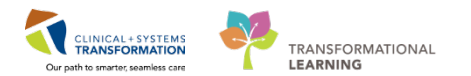

- 4. Click Pain Modalities section.
- 5. Complete final documentation.
- 6. Right click the Dynamic Group and select Inactivate.

NOTE: Dynamic Group will be greyed out once inactivated.

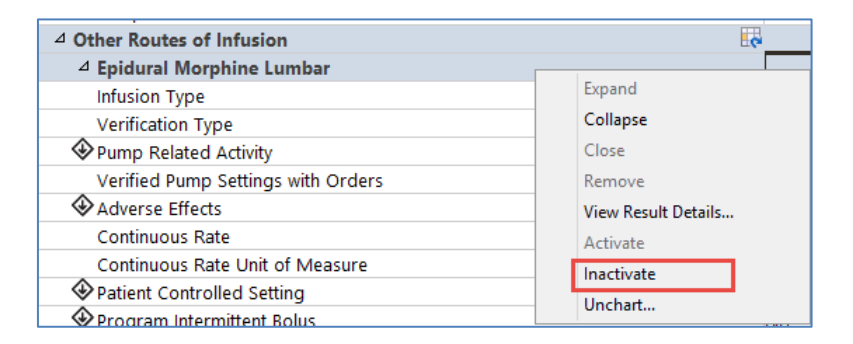

- 7. Click the Intake and Output band.
- 8. Click the Continuous Infusions sections.

**NOTE**: Medication row will be greyed out for current time column as the order has been discontinued.

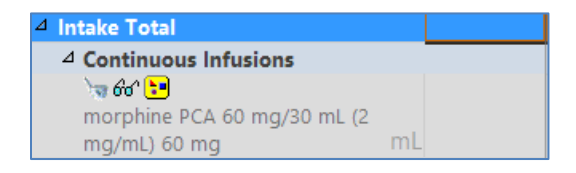

9. Document infused volume by double clicking in cell and bypassing any alerts.

| Warning                                                                                                    | Warning                                                                                                    |  |  |  |  |
|----------------------------------------------------------------------------------------------------|----------------------------------------------------------------------------------------------------|--|--|--|--|
| The continuous infusion order, HVDROmorphone additive 100 mg + sodium chloride 0.9% (NS) titratable infusion 100 mL has been inactive for more than 1 minutes. Do you want to continue? | The order has been "Discontinued" for the date range you have selected. The order will default to the previous order action. |  |  |  |  |
| Yes No                                                                                                    | ОК                                                                                                    |  |  |  |  |

# **Related Positions**

• Provider, Nurse

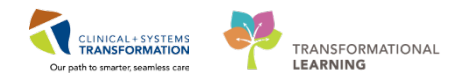

# **Key Words**

• PCA, PCEA, patient controlled analgesia